## 1701 MyEd BC INSTRUCTIONS

From the Student TT, Options >Exports >1701 STD Extract. A pop up window opens, click Run. (CE/CLC put in the active course date

| BC 1701 STD Extract               |                         |
|-----------------------------------|-------------------------|
| Select school(s)                  | Albion Elementary SD42Q |
| Grades                            | All Grades 🔹            |
| Distributed Learning and Continui | ng Education            |
| Active Course Date                |                         |
| SRun ★ Cancel                     |                         |

Once the file has finished running, the following window opens. This indicates that the file is in your 'downloads' folder.

| Deve | and the second second       |                                     |                           |                                                          |                                                              |                                                                                               |
|------|-----------------------------|-------------------------------------|---------------------------|----------------------------------------------------------|--------------------------------------------------------------|-----------------------------------------------------------------------------------------------|
|      |                             |                                     |                           |                                                          |                                                              |                                                                                               |
|      |                             |                                     |                           |                                                          |                                                              |                                                                                               |
|      |                             |                                     |                           |                                                          |                                                              |                                                                                               |
|      |                             |                                     |                           |                                                          |                                                              |                                                                                               |
|      |                             |                                     |                           |                                                          |                                                              |                                                                                               |
|      |                             |                                     |                           |                                                          |                                                              |                                                                                               |
|      |                             |                                     |                           |                                                          |                                                              |                                                                                               |
|      |                             |                                     |                           |                                                          |                                                              |                                                                                               |
|      |                             |                                     |                           |                                                          |                                                              |                                                                                               |
|      |                             |                                     |                           |                                                          |                                                              |                                                                                               |
|      |                             |                                     |                           |                                                          |                                                              |                                                                                               |
| D.   | 04242041 (1)                | FTE                                 |                           |                                                          | ± Sho                                                        | w all downloads                                                                               |
| 0    | 04242041 (1)<br>F           | FTE                                 | -                         | Open                                                     | ± Sho                                                        | <u>n all downloads →</u><br>Blue Mountain El                                                  |
| D    | 04242041 (1)<br>F<br>F      | FTE<br>View<br>View                 | 5/                        | Open<br>Ahvays open files of this type                   | ≜ Sho<br>Ctive                                               | w all downloads ><br>Blue Mountain E<br>Blue Mountain E                                       |
| 0    | 04242041 (1)<br>F<br>F      | FTE<br>View<br>View<br>View         | -<br>5/<br>5/<br>1(       | Open<br>Always open files of this type<br>Show in folder | Shore Shore Crive crive crive                                | w all downloads ><br>Blue Mountain E<br>Blue Mountain E<br>Blue Mountain E                    |
|      | 04242041 (1)<br>F<br>F<br>M | FTE<br>View<br>View<br>View<br>View | -<br>5/<br>5/<br>1(<br>3/ | Open<br>Always open files of this type<br>Show in folder | ▲ Shop<br>ctive<br>ctive<br>ctive<br>ctive<br>ctive<br>ctive | N all downloads ><br>Blue Mountain E<br>Blue Mountain E<br>Blue Mountain E<br>Blue Mountain E |

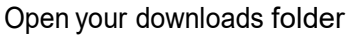

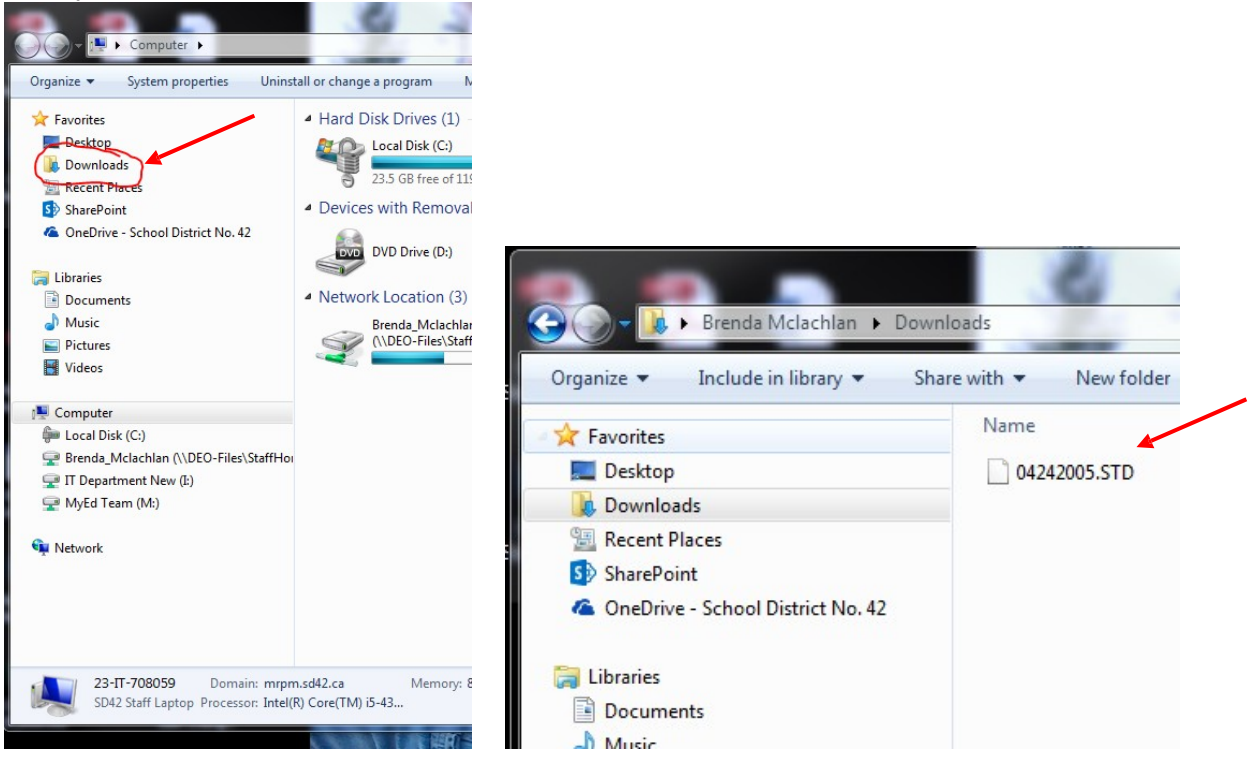

Please email your files to myedbchelpdesk@sd42.ca